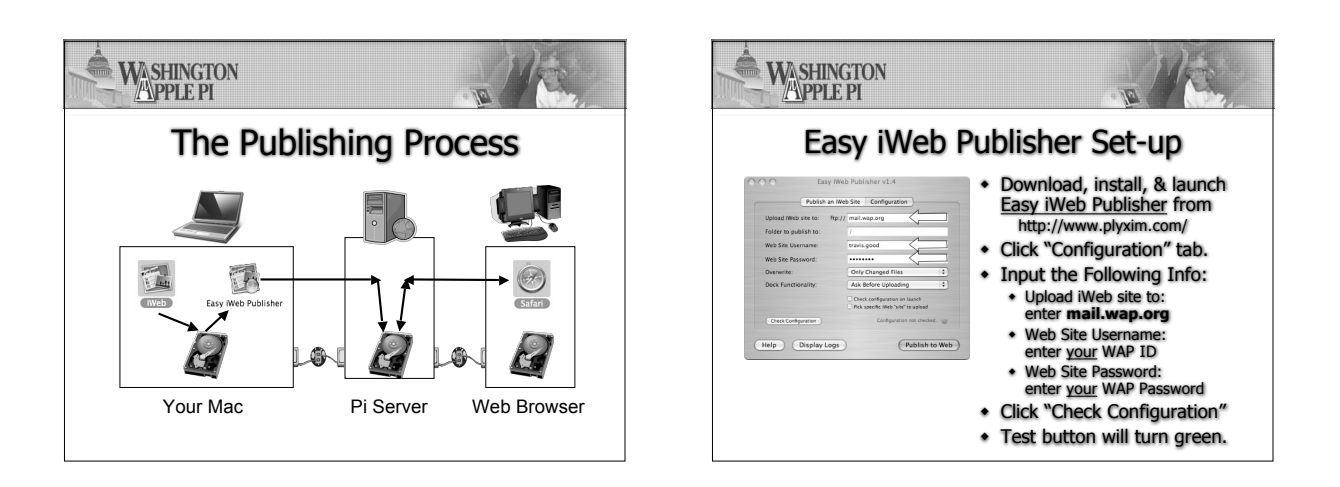

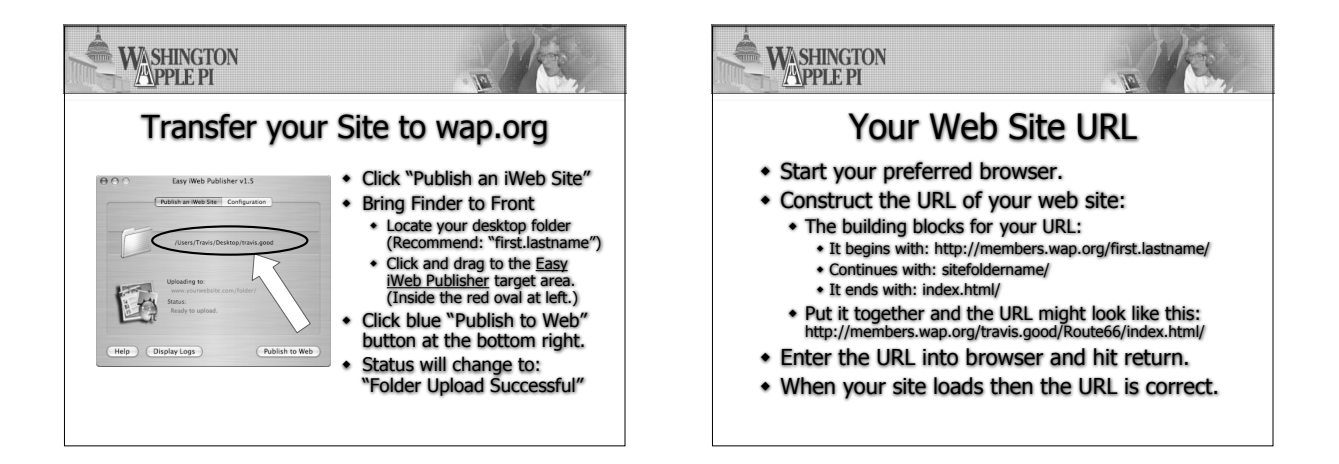

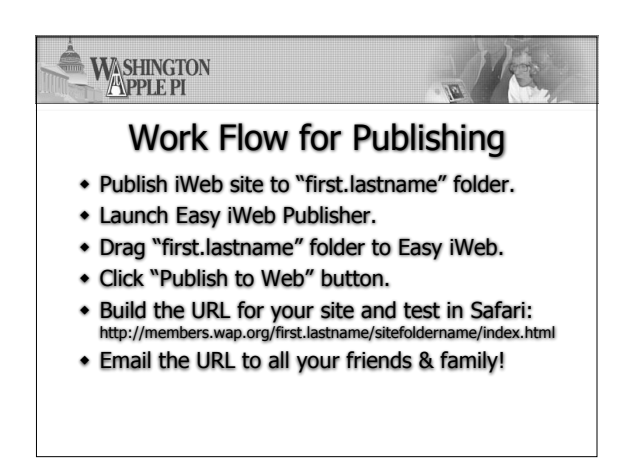

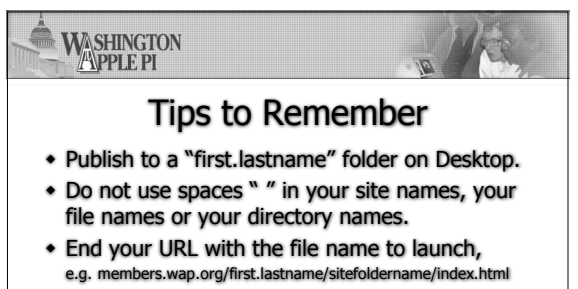

Plan your storage so you don't get surprised.